# Instructions:

## 1.0 Samsung Internet (For Version 24.0.3.4):

- 1. Open Webpage from BSSI Homepage
- 2. Log-in using email address and password
- 3. Press "≡" on the bottom-right corner of the screen
- 4. Press "+ Add page To"
- 5. Press "Home Screen"

### 2.0 Chrome (Version 122.0.6261.119)

- 1. Open Webpage from BSSI Homepage
- 2. Log-in using email address and password
- 3. Press ":" in the top right corner of the screen.
- 4. Press "Add to Home Screen"
- 5. Name the icon (ie. Potato Planter)
- 6. Press "Add"

### 3.0 Edge (Version 122.0.2365.86)

- 1. Open Webpage from BSSI Homepage
- 2. Log-in using email and password
- 3. Press "≡" on the bottom-right corner of the screen
- 4. Swipe left to access the second page of the menu
- 5. Press "Add to Phone"
- 6. Name the icon (ie. Potato planter)
- 7. Press "Add"

#### 4.0 Safari

- 1. Open Safari and go to BSSI Home page, www.bluefieldseedingsolutions.com
- 2.Login using email and password
- 3.Select "Share" at bottom of home screen. The little box with and up arrow in it.

- 4. Name the icon (ie. Potato Planter)
- 5. Press done
- 5. Save your username and password.

## 5.0 Firefox (Version 123.1.0)

- 1. Open Webpage from BSSI Homepage
- 2. Log-in using email and password
- 3. Press ":" in the top right corner of the screen.
- 4. Press "Add to Home Screen"
- 5. Name the icon (ie. Potato Planter )
- 6. Press "Add"